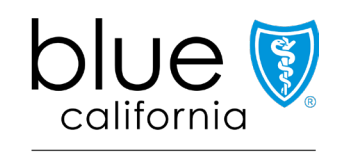

Promise Health Plan

## How to use the Blue Shield claims process for ECM and CS services

March 2025

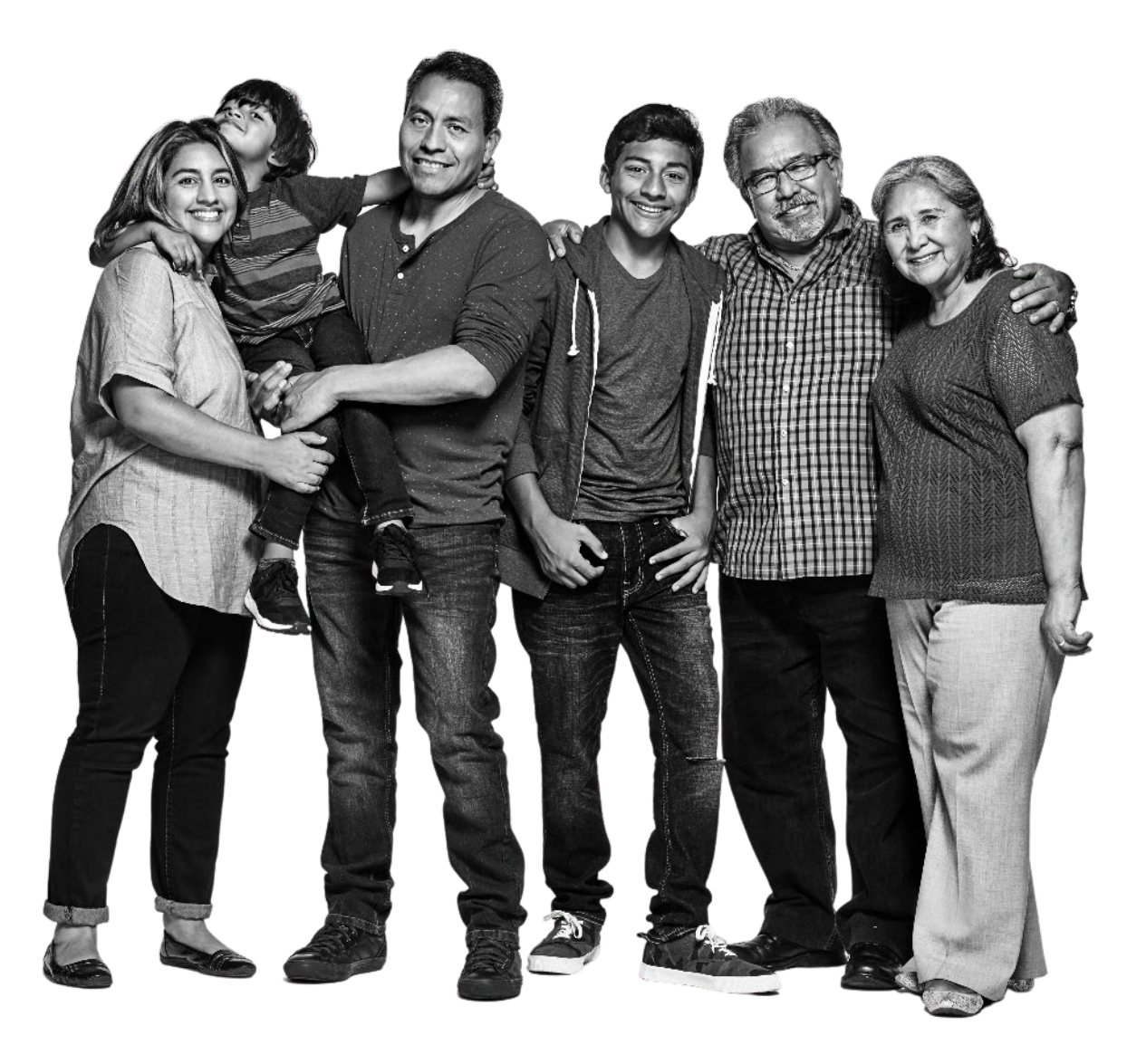

## Why we are here

For dates of service beginning April 1, 2025, Blue Shield of California Promise Health Plan will no longer accept Enhanced Care Management (ECM) or Community Supports (CS) encounters submissions using the prior process.

- Instead, ECM and CS providers will submit encounters for your Blue Shield Promise Medi-Cal members through our standard Blue Shield Promise claims submission processes.
- The purpose of this webinar is to give you the information you need to meet this requirement.

|   | Dates of service prior to<br>April 1, 2025 |   | Dates of service on or after<br>April 1, 2025 |
|---|--------------------------------------------|---|-----------------------------------------------|
| • | Submit using existing encounter submission | • | Submit using the standard claims              |
|   | processes, through our Care Connect portal |   | submission processes (electronically, by      |
|   | (ECM) or manual spreadsheets (CS).         |   | mail, or by SympliSend.)                      |

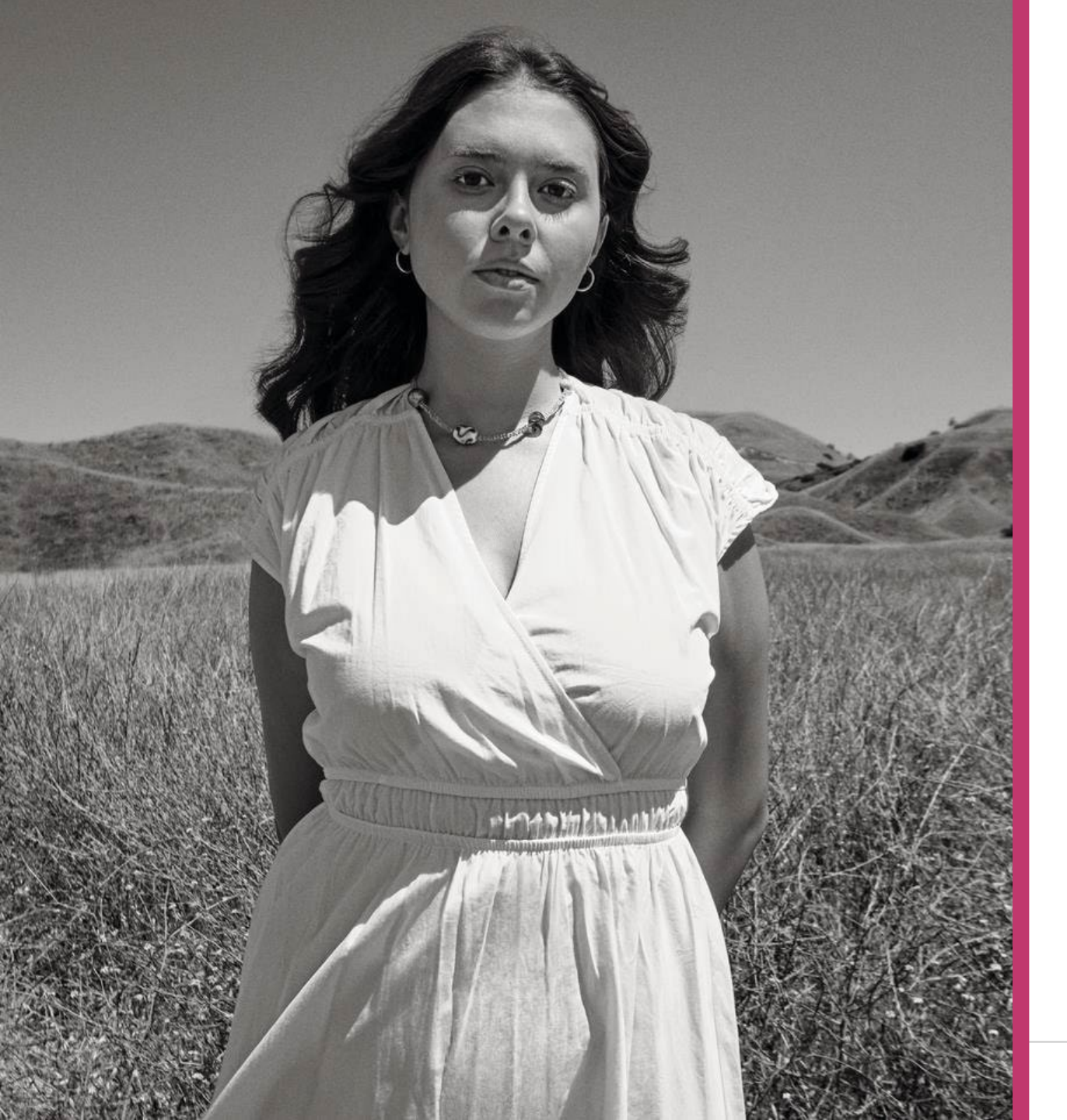

#### Benefits to you of this change

- Transitioning ECM and CS encounters to our standard claims processes will create a more accurate and efficient claims submission and processing experience for everyone.
- Payments will be automated, to allow for a more streamlined and timely payment process.

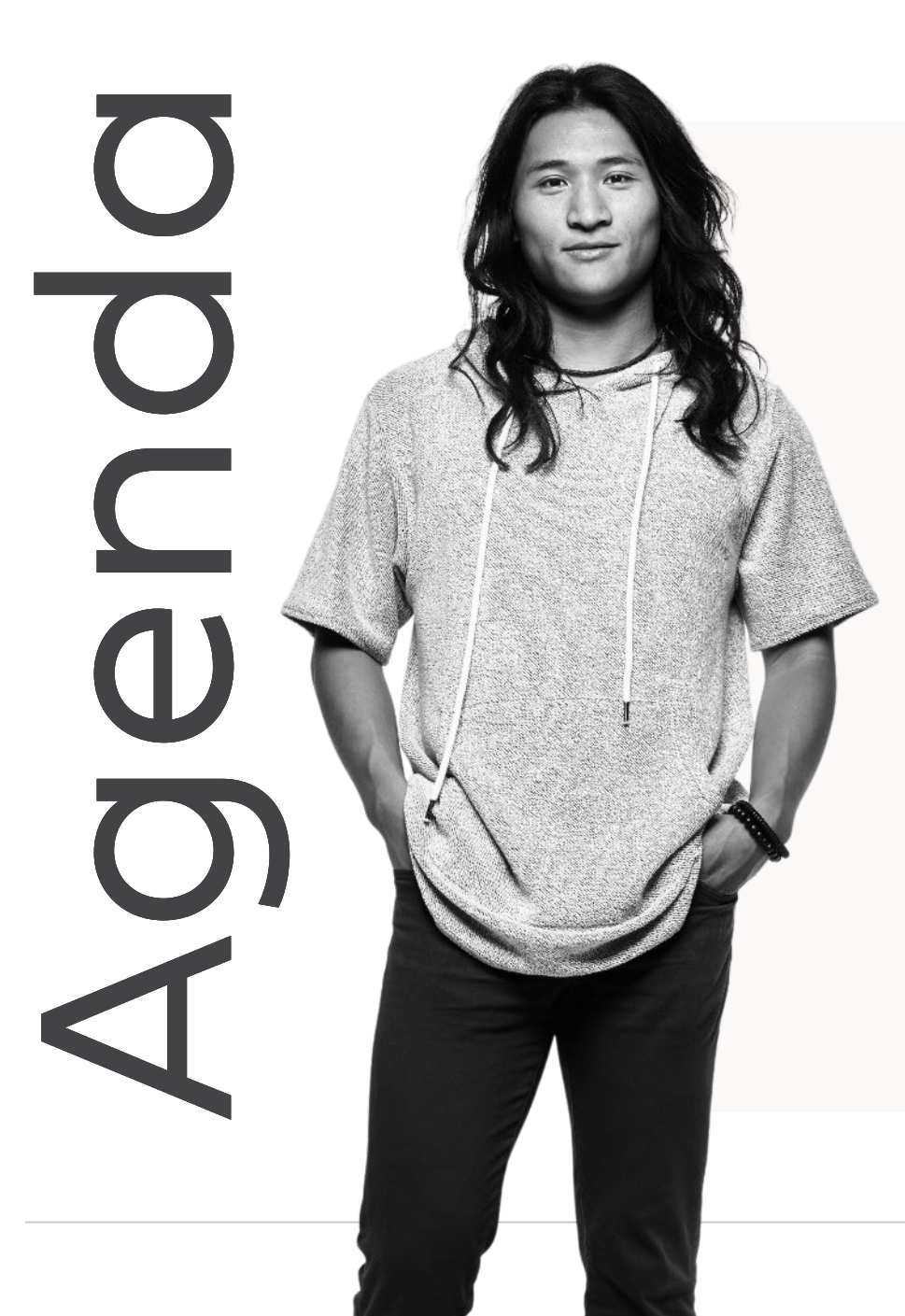

Claim submission overview

#### ECM & CS billing instructions

Q&A

Claims payment

Provider disputes

Resources

Q&A

Claims submission overview

## General claim tips

A clean claim has no defect, impropriety or special circumstance, including incomplete documentation that delays timely payment.

- The CMS-1500 form is preferred for claims submission vs. the UB-04 as Blue Shield Promise considers ECM/CS services to be professional services.
- Include the rate charged for the service in the submitted claim(s).
- A service (rendering, attending, etc.) location should only be submitted if services are provided at a location other than the billing provider address. Otherwise, leave blank.
- Always submit with an NPI for the billing provider and any additional providers that are part of the claim.

## Two ways to submit claims\*

#### 1. Paper claims

- Use the current CMS-1500 form.<sup>†</sup>
- For help, see: <u>CMS-1500 completion instructions</u>.
- Send paper claims via either:
  - Mail: Blue Shield Promise Health Plan, P.O. Box 272660, Chico, CA 95927-2660
  - **Digitally:** SympliSend after logging in to Provider Connection.
    - Go to Claims > How to submit claims > Submit
       Via SympliSend. See <u>user guide</u> for instructions.

#### 2. Electronic claims

- Register with the <u>Office Ally™ Clearinghouse</u> to submit claims electronically. Use Payer ID: CISCA.
- Electronic Clean Claim Data Elements:
  - Control segments
  - Header
  - Billing provider details
  - Subscriber details
  - Patient details
  - Service line detail
- For help, see: <u>Blue Shield of California 5010</u> <u>Companion Guide</u>.

<sup>\*</sup> For additional information on claims, visit the <u>Claims</u> overview page on Provider Connection – no login required.

<sup>&</sup>lt;sup>†</sup> While CMS-1500 is preferred, the UB-04 will be accepted for facility service claims. For help, see <u>UB-04 general instructions</u>.

## CMS-1500 form key sections

The CMS-1500 claim form is printed in red ink (specifically "Flint OCR Red J6983") to facilitate use of Optical Character Recognition (OCR) technology during scanning and processing of paper claims.

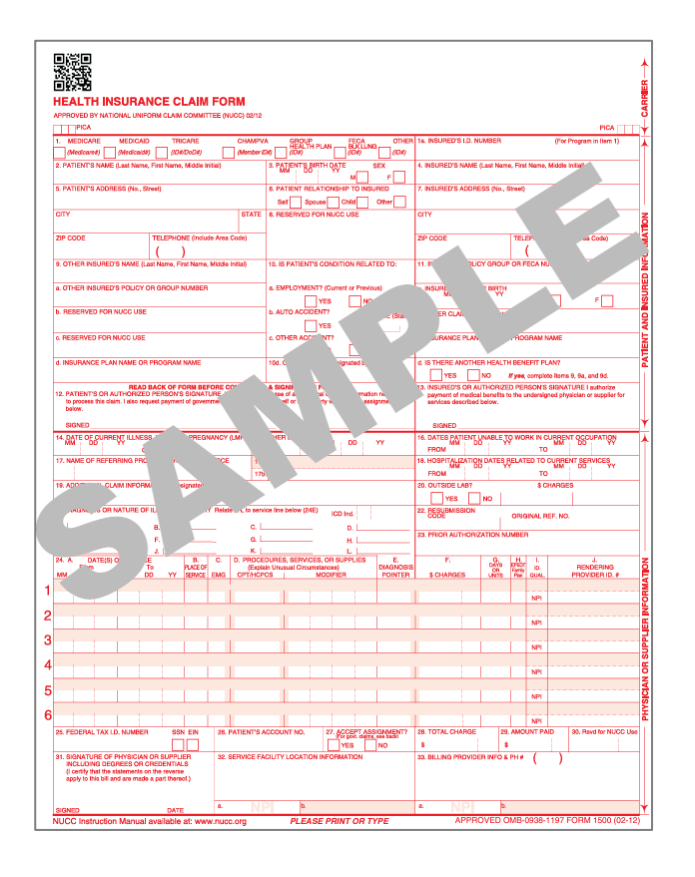

| 2. PATIENT'S NAME (Last Name, First Na                                                                                                    | ND&DoD#)<br>me, Middle Initial}                                                                                                    | (Member II                                                                                                    | 3. PATIENT'S BIRT                                                                                                    |                                                                                                    | (IDV)                                                                                                    | 4. INSURED'S NAME                                                                                                    | ID NUN                                                                                                    | ABE                                                             | R<br>Name,                                                                                                    | Middle Initial)                                                                                                    | -                      |
|----------------------------------------------------------------------------------------------------|----------------------------------------------------------------------------------------------------|----------------------------------------------------------------------------------------------------|----------------------------------------------------------------------------------------------------|----------------------------------------------------------------------------------------------------|----------------------------------------------------------------------------------------------------|----------------------------------------------------------------------------------------------------|----------------------------------------------------------------------------------------------------|-----------------------------------------------------------------|----------------------------------------------------------------------------------------------------|----------------------------------------------------------------------------------------------------|------------------------|
| PATIENT'S LAST NAME                                                                                                    | , FIRST NA                                                                                                    | AME                                                                                                    | A DATIENT DELA                                                                                                    |                                                                                                    | EX-                                                                                                    | MOTHER'S                                                                                                    | NAME                                                                                                    | FO                                                              | RNE                                                                                                    | WBORN                                                                                                    |                        |
| PATIENT'S COMPLETE                                                                                                    | ADDRESS                                                                                                    |                                                                                                    | Sell Sona                                                                                                    |                                                                                                    | Other                                                                                                    | 7. INSURED'S ADDR                                                                                                    | Eaa (No.,                                                                                                    | sueed                                                           |                                                                                                    |                                                                                                    |                        |
| CITY                                                                                                    |                                                                                                    | STATE                                                                                                    | 8. RESERVED FO                                                                                                    | R NUCC USE                                                                                                    |                                                                                                    | CITY                                                                                                    |                                                                                                    |                                                                 |                                                                                                    | ST                                                                                                    | ATE                    |
| PATIENT'S CITY                                                                                                    |                                                                                                    | ST                                                                                                    |                                                                                                    |                                                                                                    |                                                                                                    | 20.0005                                                                                                    |                                                                                                    | Lange a                                                         |                                                                                                    |                                                                                                    |                        |
| PATIENT'S (PA                                                                                                    | TIENT'S D                                                                                                    |                                                                                                    |                                                                                                    |                                                                                                    |                                                                                                    | ZIP CODE                                                                                                    |                                                                                                    | TEU                                                             | EPHON                                                                                                    | E (Include Area Cor                                                                                                  | 56)                    |
| 9-DIGIT ZIP<br>3. OTHER INSURED'S NAME (Last Name                                                                                                    | First Name, Midd                                                                                                    | die Initial)                                                                                                    | 10. IS PATIENT'S                                                                                                    | CONDITION RELAT                                                                                                    | TED TO:                                                                                                    | 11. INSURED'S POLI                                                                                                    | CY GROUP                                                                                                    | PORF                                                            | ECA N                                                                                                    | UMBER                                                                                                    |                        |
|                                                                                                    |                                                                                                    |                                                                                                    |                                                                                                    |                                                                                                    |                                                                                                    |                                                                                                    |                                                                                                    |                                                                 |                                                                                                    |                                                                                                    |                        |
| . OTHER INSURED'S POLICY OR GROU                                                                                                    | JP NUMBER                                                                                                    |                                                                                                    | & EMPLOYMENT                                                                                                    | (Current or Previo                                                                                                    | us)                                                                                                    | a. INSURED'S DATE                                                                                                    | OF BIRTH                                                                                                    |                                                                 |                                                                                                    | SEX                                                                                                    | _                      |
| DESERVED FOR NUCC USE                                                                                                    |                                                                                                    |                                                                                                    |                                                                                                    | IT2 NO                                                                                                    |                                                                                                    |                                                                                                    | 1.000                                                                                                    |                                                                 | M                                                                                                    | F                                                                                                    |                        |
| I REBERVED FOR NOUS USE                                                                                                    |                                                                                                    |                                                                                                    |                                                                                                    |                                                                                                    | LACE (State)                                                                                                    | 6. OTHER CLAIM ID                                                                                                    | (Designate                                                                                                    | d by Ni                                                         | UCC)                                                                                                    |                                                                                                    |                        |
| RESERVED FOR NUCC USE                                                                                                    |                                                                                                    |                                                                                                    | c. OTHER ACCIDE                                                                                                    | INT?                                                                                                    |                                                                                                    | c. INSURANCE PLAN                                                                                                    | I NAME OF                                                                                                    | PROC                                                            | SRAM                                                                                                    | NAME                                                                                                    |                        |
|                                                                                                    |                                                                                                    |                                                                                                    |                                                                                                    | ES NO                                                                                                    |                                                                                                    | MEDICARE                                                                                                    | CARR                                                                                                    | RIER                                                            | COL                                                                                                    | DE                                                                                                    |                        |
| INSURANCE PLAN NAME OR PROGR                                                                                                    | AM NAME                                                                                                    |                                                                                                    | 10d. CLAIM CODE                                                                                                    | S (Designated by N                                                                                                    | IUCC)                                                                                                    | d. IS THERE ANOTH                                                                                                    | ER HEALT                                                                                                    | HBEN                                                            | EFIT PL                                                                                                    | VERAGE/A                                                                                                    | MOU                    |
| READ BACK O                                                                                                    | F FORM BEFORE                                                                                                    | E COMPLETING                                                                                                    | G & SIGNING THIS P                                                                                                    | ORM.                                                                                                    |                                                                                                    | 13. INSURED'S OR A                                                                                                    | UTHORIZE                                                                                                    | If yes,                                                         | comple<br>ISCW/S                                                                                              | to items 9, 9a, and 1<br>SIGNATURE Louth                                                                             | 9d.                    |
| <ol> <li>PATIENT'S OR AUTHORIZED PERSO<br/>to process this claim. Lalso request payr</li> </ol>                                                                                                    | IN'S SIGNATURE                                                                                                    | I authorize the                                                                                                    | release of any medica<br>to myself or to the per                                                                                                    | or other information to who accepts ass                                                                                                    | in necessary                                                                                                    | payment of medica<br>services describer                                                                                                    | al benefits i                                                                                                    | to the u                                                        | indersig                                                                                                    | ned physician or su                                                                                                  | pplier for             |
| below.                                                                                                    |                                                                                                    |                                                                                                    |                                                                                                    |                                                                                                    |                                                                                                    |                                                                                                    | e southt                                                                                                    |                                                                 |                                                                                                    |                                                                                                    |                        |
| SIGNED NA                                                                                                    |                                                                                                    |                                                                                                    | DATE                                                                                                    | NA                                                                                                    |                                                                                                    | SIGNED                                                                                                    |                                                                                                    |                                                                 |                                                                                                    |                                                                                                    |                        |
| 4. DATE OF CURRENT ILLNESS, INJUR                                                                                                    | IY, or PREGINANC                                                                                                    | CY (LMP) 15.0                                                                                                    | OTHER DATE                                                                                                    | MM DD                                                                                                    | YY                                                                                                    | 16. DATES PATIENT                                                                                                    | UNABLE                                                                                                    | io wor                                                          | RK IN C                                                                                                    | MM DD                                                                                                    | TION                   |
| ONSET DATE QUAL                                                                                                    |                                                                                                    | 00                                                                                                    | Ph.                                                                                                    | 1.1.1.1.1.1.1.1.1.1.1.1.1.1.1.1.1.1.1.1.                                                                                                    | 0.000                                                                                                    | FROM I N                                                                                                    | Δ .                                                                                                    |                                                                 | TO                                                                                                    |                                                                                                    |                        |
| 7. NAME OF REFERRING PROVIDER O                                                                                                    | R OTHER SOURC                                                                                                    | CE 17a                                                                                                    |                                                                                                    |                                                                                                    |                                                                                                    | 18. HOSPITALIZATIO                                                                                                    | IN DATES                                                                                                    | RELAT                                                           | ED TO                                                                                                    | CURRENT SERVIC                                                                                                    | ES                     |
| 7. NAME OF REFERRING PROVIDER O                                                                                                    | R OTHER SOURC                                                                                                    | CE 17a                                                                                                    | 1. NPI NPI                                                                                                    |                                                                                                    |                                                                                                    | 18. HOSPITALIZATIO                                                                                                    | DATES                                                                                                    | PELAT                                                           | ED TO<br>TO                                                                                                   | TO DOS                                                                                                    | ES YY                  |
| 7. NAME OF REFERRING PROVIDER O<br>NAME OF REFERRIN<br>9. ADDITIONAL CLAIM INFORMATION (                                                                                                    | R OTHER SOURC<br>IG PROVID<br>Designated by NU                                                                                                    | CE 17a<br>DER 17b<br>JCC)                                                                                                    | A. NPI NPI                                                                                                    |                                                                                                    |                                                                                                    | 18. HOSPITALIZATIO<br>MM<br>FROM FROM<br>20. OUTSIDE LAB?                                                                                                    | DOS                                                                                                    | PELAT                                                           | ED TO<br>TC<br>\$ C                                                                                           | TO DOS                                                                                                    | æs<br>γγ               |
| 7. NAME OF REFERBING PROVIDER O<br>NAME OF REFERRIN<br>9. ADDITIONAL CLAIM INFORMATION (<br>ADDITIONAL JUSTIFIC                                                                                                    | IG PROVID<br>Designated by NU<br>ATION PLA                                                                                                    | CE 17a<br>DER 17b<br>JCC)<br>ACED HEF                                                                                                    | RE                                                                                                    |                                                                                                    |                                                                                                    |                                                                                                    |                                                                                                    | ŖELAT                                                           | ED TO<br>TC<br>\$ C                                                                                           | TO DOS                                                                                                    | жş<br>үү               |
| ANME OF REFERRING PROVIDER O<br>NAME OF REFERRIN<br>9. ADDITIONAL CLAIM INFORMATION (<br>ADDITIONAL JUSTIFIC)<br>1. DIAGNOSIS OR NATURE OF ILLINGS                                                                                                    | IG PROVID<br>Designated by NU<br>ATION PLA<br>S OR INJURY Re                                                                                                    | CE 17a<br>DER 17b<br>JCC)<br>ACED HEP<br>Nate A-L to serve                                                                                                    | A. NPI NPI<br>RE<br>ice line below (24E)                                                                                                    | ICD Ind.                                                                                                    |                                                                                                    |                                                                                                    |                                                                                                    | OFIG                                                            | ED TO<br>TC<br>\$ C                                                                                           | CURRENT SERVIC                                                                                                    | ¥S<br>YY               |
| 17. NAME OF REFERBING PROVIDER O     NAME OF REFERBING     NOTIONAL CLAIM INFORMATION (     ADDITIONAL JUSTIFIC)     DAGNOSIS OR NATURE OF ILLES     ( <u>INAME OF ILLES     104040505 CODE 1     104040505 CODE 1     104040505 CODE 1     10404050     1     10404050     1     10404050     1     10404050     1     10     10     1     10     1     1     1 </u>                                                                                                    | IR OTHER SOURC<br>IG PROVID<br>Designated by NU<br>ATION PLA<br>S OR INJURY Re-<br>MODEL CODE 2<br>MODEL CODE 5                                                                                                    | CE 17a<br>DER 17b<br>DCC)<br>ACED HEF<br>Hate A-L to serve<br>C. 19                                                                                                    | I.         NPI           a.         NPI           RE         Intel line below (24E)           assesses cose a         assesses cose a                                                                                                    | ICD Ind.<br>D. DAAGN                                                                                                    | OSIS CODE 4                                                                                                    | 18. HOSPITALIZATIO<br>MM CONSIDE LAB?<br>20. OUTSIDE LAB?<br>YES<br>22. PESUBMISSION<br>RESUBMISSION<br>23. PRIOR AUTHORI                                      |                                                                                                    | ORIG                                                            | ED TO<br>TO<br>\$ C                                                                                           | ELEF. NO.                                                                                                    | жş <sub>үү</sub>       |
| 7: NAME OF REFERRING PROVIDER O<br>NAME OF REFERRING<br>& ADDITIONAL JUSTIFIC,           10: ADDITIONAL JUSTIFIC,           11: DAGNOSIS OR NATURE OF ILLNES           2: (DAGNOSIS CODE *           2: (DAGNOSIS CODE *           1: (DAGNOSIS CODE *           1: (DAGNOSIS CODE *           1: (DAGNOSIS CODE *                                                                                                    | IR OTHER SOURC<br>IG PROVID<br>Designated by NU<br>ATION PLA<br>S OR INJURY Re<br>IDNOSIS CODE 2<br>IDNOSIS CODE 2<br>IDNOSIS CODE 10                                                                                                    | CE 178<br>PER 176<br>JCC)<br>ACED HEF<br>Kale A-L to servi<br>G. (2)<br>G. (2)<br>K. (0)                                                                                                    | 1.         NPI           2.         NPI           RE         Maskows (24E)           MARKOWS COSE 3         MARKOWS COSE 3           MARKOWS COSE 3         MARKOWS COSE 3                                                                                                    | ICD Ind.<br>D. [DMGH<br>H. [SMGH                                                                                                    | IOSIS CODE 4<br>IOSIS CODE 8<br>IOSIS CODE 12                                                                                                    | 18. HOSPITALIZATIO<br>FROM FROM<br>20. OUTSIDE LAS?<br>YES<br>22. RESUBMISSION<br>RESUBMIT C<br>23. PRIOR AUTHORI<br>TAR CONT                                  |                                                                                                    |                                                                 | ED TO<br>TO<br>\$ C<br>SINAL R<br>B<br>BER                                                                    | LURRENT SERVIC                                                                                                    | ΈŞ<br>YY               |
| 7: NAME OF REFERRING PROVIDER O           NAME OF REFERRING           0: ADDITIONAL CLAIM INFORMATION (           ADDITIONAL JUSTIFIC,           11: DAGNOSIS OR NATURE OF ILLNES           4: IMAGENES CODE 1           6: IMAGENES CODE 1           6: IMAGENES CODE 1                                                                                                    | IR OTHER SOURC<br>IG PROVID<br>Designated by NU<br>ATION PLA<br>S OR INJURY Re-<br>serverse code 1<br>anoses code 1<br>B. C.<br>Ruccoff C.                                                                                                    | CE 178 PER 176 CC ACED HEF Natis A-L to serv C. 10 G. 10 K. 10 K. 10 Expla                                                                                                    | 1.         NPI           A.         NPI           RE         Image into below (24/E)           Image into below (24/E)         Image into below (24/E)           Image into below (24/E)         Image intobelow (24/E)           Image                                                                                                    | ICD Ind.<br>D. (SMARH<br>H. (SMARH<br>L. (SMARH<br>L. (SMARH<br>L. (SMARH)<br>CRR SUPPLIES<br>STOCEN)                                                                                                    | IDSIS CODE 4<br>IDSIS CODE 8<br>IDSIS CODE 12<br>E<br>DIAGNOSIIS                                                                                                    | 18. HOSPITALIZATIO                                                                                                    |                                                                                                    |                                                                 | ED TO<br>TC<br>\$C<br>WNAL R<br>B<br>BER                                                                      | EF. NO.                                                                                                    | YYY YY                 |
| 7. NAME OF REFERRING PROVIDER O           NAME OF REFERRING           ADDITIONAL CLAIN INFORMATION (           ADDITIONAL JUSTIFIC,           IDAGNOSIS OR NATURE OF ILLNES           A. [DMARDSS CORE *           B. [DMARDSS CORE *           B. [DM                                                                                                    | IR OTHER SOURC<br>IG PROVID<br>Designated by NU<br>ATION PLA<br>S OR INJURY Re-<br>IONOSIS CODE 1<br>IONOSIS CODE 1<br>IONOSIS CODE 1<br>RACO 1<br>S BR C.<br>RACO 1<br>S BR C.<br>RACO 1<br>S BR C.<br>B. C.<br>RACO 1<br>S BR C.<br>S BR C.<br>B. C.<br>RACO 1<br>S BR C.<br>S BR C.<br>S | CE 17a DER 17b DCC) ACED HEF Nate A-L to serve C. 19 G. 19 G. 10 FROCE EExplan G. CPTINCP                                                                                                    | A NPI NPI<br>RE<br>RE<br>MARMONS CODE 7<br>MARMONS CODE 7<br>MARMONS CODE 7<br>DURES, SERVICES<br>COLUMES, SERVICES<br>COLUMES, SERVICES                                                                                                    | ICD Ind.<br>D. (SMGH<br>H. (SMGH<br>C. (SMGH<br>C.                                                                                   | osis code 4<br>osis code 8<br>osis code 12<br>E<br>Diagnosis<br>POINTER                                                                                                    | 18. HOSPITAL ZATIO<br>FROM FROM<br>20. OUTSIDE LA8?<br>YES<br>22. BESUBMISSION<br>RESUBMIT C<br>23. PRIOR AUTHORI<br>TAR CONTI<br>F.<br>\$ CHARGES             | INDATES<br>INDATES<br>INDOS                                                                                                    |                                                                 | ED TO<br>TO<br>S C<br>SINAL R<br>BER<br>L<br>DUAL                                                             | URPENT SERVIC                                                                                                    | NB RID. #              |
| 7. IMME OF REFERRING PROVIDER O           NAME OF REFERRING           ADDITIONAL JUSTIFIC,           ADDITIONAL JUSTIFIC,           IDAGNOSIS OR NATURE OF ILLNES           AL DISCORE *           B. [DMANDSIS CORE *           B. [DMANDSIS CORE *                                                                                                    | IR OTHER SOURC<br>IG PROVID<br>Designabed by NU<br>ATION PLA<br>S OR INJURY Re-<br>IGNOSE CODE 2<br>IGNOSE CODE 2<br>IGNOSE CODE 10<br>RUGEOF<br>Y SERVIC EM<br>POS 2004                                                                                                    | CE 178 CE 178 CC 176 CC 176 CC                                                                                                    | 1         NPI         NPI           2         NPI         NPI           RE           MARMOSIS CODE 1           MARMOSIS CODE 1           DARMOSIS CODE 1           COLUMES, SERVICES           MARMOSIS CODE 1           MARMOSIS CODE 1                                                                                                    | ICD Ind.<br>D. [SAGH<br>H. [SAGH<br>L. [SAGH<br>CRISPPLIES<br>arcsel)<br>OCKPIER<br>QUANTITY<br>RS                                                                                                    | IOSIS CODE 4<br>IOSIS CODE 12<br>E<br>DIAGNOSIS<br>POINTER                                                                                                    | 18. HOSPITULZATIO<br>FROM FROM<br>20. OUTSIDE LAB?<br>22. ESUBMISSION<br>RESUBMIT C<br>23. FRIOR AUTHOR<br>TAR CONTI<br>F.<br>5 CHARGES<br>SERVICE             | IND DATES OF COMPARENT OF COMPARENT OF COMPA                                                                                                    |                                                                 | ED TO<br>TO<br>S C<br>SINAL R<br>SER<br>L<br>ID<br>OUAL                                                       | CURRENT SERVIC<br>WM DOS<br>TO DOS<br>HARGES<br>HARGES<br>HEP, NO,<br>RENDEF<br>PROVIDEI<br>NON-NPI NU               |                        |
| 7. NAME OF REFERRING PROVIDER O           NAME OF REFERRING           8. ADDITIONAL JUSTIFIC,           10. ADDITIONAL JUSTIFIC,           11. BAGNOSIS OR NATURE OF ILLNES           12. BAGNOSIS OR NATURE OF ILLNES           12. BAGNOSIS OR NATURE OF ILLNES           13. BAGNOSIS ORE *           14. BAGNOSIS ORE *           15. BAGNOSIS ORE *           16. BAGNOSIS ORE *           16. BAGNOSIS ORE *           16. BAGNOSIS CORE *           17. BAGNOSIS CORE *           18. BAGNOSIS CORE *           19. BAGNOSIS CORE *           19. BAGNOSIS CORE *           10. BAGNOSIS CORE *           10. BAGNOSIS CORE *           11. BAGNOSIS CORE *           12. BAGNOSIS CORE *           13. BAGNOSIS CORE *           14. BAGNOSIS CORE *           15. BAGNOSIS CORE *           16. BAGNOSIS CORE *           17. BAGNOSIS CORE *           18. BAGNOSIS CORE *           19. BAGNOSIS CORE *           10. BAGNOSIS CORE *           10. BAGNOSIS CORE *           10. BAGNOSIS CORE *           10. BAGNOSIS CORE *           10. BAGNOSIS CORE *           10. BAGNOSIS CORE *           10. BAGNOSIS *           10. BAGNOSIS *<                                                                                                    | IR OTHER SOURC<br>IG PROVID<br>Cesignward by NU<br>ATION PLA<br>S OR NULIRY Re<br>SOR NULIRY Re<br>SOR DOCE 1<br>SOR DOCE 1<br>SOR                                                                                                    | CE 178 CE 178 CE                                                                                                    | A NPI NPI<br>RE<br>accosine below (245)<br>backwoss cose ><br>backwoss cose ><br>backwoss cos | ICD Ind.<br>D. [CAUGH<br>H. [CAUGH<br>H. [CAUGH<br>CAUSTIC CAUGH<br>CONTREP<br>QUANTITY<br>RS                                                                                                    | DBIS CODE 4<br>OBIS CODE 8<br>OBIS CODE 12<br>E<br>DIAGNOSIS<br>POINTER                                                                                                    | 18. HOSPITULZATIO<br>FROM FROM<br>20. OUTSIDE LA97<br>22. ESSUBMITSION<br>RESUBMIT C<br>23. PRIDR AUTHOR<br>TAR CONTI<br>F.<br>\$CHARGES<br>SERVICE<br>CHARGES |                                                                                                    |                                                                 | ED TO<br>TO<br>\$C<br>\$C<br>\$RNAL P<br>3ER<br>L<br>0UAL<br>NPI                                              | CURRENT SERVIC<br>WM DOS<br>TO DOS<br>HARGES<br>HARGES<br>HEP, NO,<br>RENDEF<br>PROVIDEI<br>NON-NPI NU<br>NPI        |                        |
| 7. MAME OF REFERRING PROVIDER O           NAME OF REFERRING           9. ADDITIONAL JUSTIFIC,           ADDITIONAL JUSTIFIC,           1. DAGNOSIS ORI NATURE OF ILLNES           8. (MARMOSIS CODE 1           8. (MARMOSIS CODE 1           9. (MARMOSIS CODE 1           9. (MARMOSIS CODE 1                                                                                                    | R OTHER SOURC<br>IG PROVID<br>Designated by NU<br>ATION PLA<br>S OR NULIRY Re-<br>sources code to<br>B. C.<br>PLACE OF C.<br>PLACE OF C.<br>POS DELA                                                                                                    | CE 17a<br>DER 17b<br>JCC)<br>ACED HEF<br>Rais AL to servi<br>G. (0<br>K. (0<br>EPROCE<br>CETRICE<br>UNIT QU                                                                                                    | A NPI NPI<br>RE<br>Inter line below (245)<br>backwoss cose 3<br>backwoss cose 3<br>backwoss cose 3<br>backwoss cose 1<br>backwoss cose 1<br>backwoss c | ICD Ind.<br>D. [CAUGH<br>H. [CAUGH<br>H. [CAUGH<br>CAUSPILES<br>Anocel]<br>ODIFIER<br>QUANTITY<br>RS                                                                                                    | DSIS CODE 4<br>IDSIS CODE 8<br>OSIS CODE 12<br>E<br>DIACINOSIS<br>POINTER                                                                                                    | 18. HOSPITULZATIO<br>FROM FROM<br>20. OUTSIDE LAP<br>22. ESSUEMUSION<br>RESUBMIT C<br>23. PRIDR AUTHORI<br>TAR CONTI<br>F.<br>8. CHARGES<br>SERVICE<br>CHARGES |                                                                                                    |                                                                 | ED TO<br>TO<br>S C<br>SINAL P<br>SER<br>L<br>D.<br>OUAL<br>NPI                                                | CLIRENT SERVIC<br>MM DO<br>P TO DOS<br>HARGES<br>HEF, NO.                                                            |                        |
| 7. NAME OF REFERBING PROVIDER O           NAME OF REFERRING           9. ADDITIONAL JUSTIFIC,           ADDITIONAL JUSTIFIC,           10. ADDITIONAL JUSTIFIC,           10. IAGNOSIS ORI NATURE OF ILLNES           11. ENGINESIS ORE *           12. IDAGNOSIS ORI NATURE OF ILLNES           12. IDAGNOSIS ORI NATURE OF ILLNES           12. IDAGNOSIS ORE *           13. IDAGNOSIS ORE *           14. IDAGNOSIS ORE *           14. IDAGNOSIS ORE *           15. IDAGNOSIS ORE *           16. IDAGNOSIS ORE *           16. IDAGNOSIS *           17.                                                                                                    | IR OTHER SOURC<br>IG PROVID<br>Designands by NU<br>ATION PLA<br>S OR INJURY Re<br>ISNOSIS CODE 5<br>ISNOSIS CODE 5<br>ISNOSI                                                                                                    | ACED HER<br>ACED HER<br>ACED ACED HER<br>ACED ACED HER<br>ACED ACED HER<br>ACED ACED ACED<br>ACED ACED ACED ACED<br>ACED ACED ACED ACED ACED<br>ACED ACED ACED ACED ACED ACED<br>ACED ACED ACED ACED ACED ACED<br>ACED ACED ACED ACED ACED ACED ACED ACED<br>ACED ACED ACED ACED ACED ACED ACED ACED                                                                                                    | 1         NPI         NPI           RE         Intel below (245)           MARMOSE CORE 1         MARMOSE CORE 1           MARMOSE CORE 1         Intel below (245)           MARMOSE CORE 1         MARMOSE CORE 1           DIDURES, SERVICES<br>an Unsuble Clean and<br>JALLIFIER AND<br>ODE         MODIFIE                                                                                                    | ICD Ind.<br>D. [SMAR<br>H. [SMAR<br>L. [SMAR<br>Arces]<br>CONFIER<br>QUANTITY<br>IRS                                                                                                    | IDES CODE 4<br>IDEE CODE 8<br>IDEE CODE 8<br>IDEE CODE 8<br>IDEE CODE 8<br>IDEE CODE 8<br>IDEE CODE 8<br>IDEE CODE 8<br>IDEE CODE 8<br>IDEE CODE 4<br>IDEE CODE 4<br>IDEE CODE 4<br>IDEE CODE 8<br>IDEE CODE 8<br>IDEE C | 18. HOSPITULZATIO<br>FROM FROM<br>20. OUTSIDE LAS?<br>22. ESSURMISSION<br>RESUBMIT C<br>23. PRIDR AUTHORI<br>TAR CONTI<br>5. CHARGES<br>SERVICE<br>CHARGES     |                                                                                                    |                                                                 | ED TO<br>TC<br>\$ C<br>S C<br>SINAL P<br>SER<br>L<br>B<br>GUAL<br>NPI                                         | CURRENT SERVIC<br>MM DOS<br>TO DOS<br>HARGES<br>ILEF. NO.<br>A<br>RENDES<br>PROVIDE<br>NON-NPI NU<br>NPI             |                        |
| 7: MAKE OF REFERRING PROVIDER O     NAME OF REFERRING     ADDITIONAL JUSTIFICA     DADITIONAL JUSTIFICA     DAGNOGG OG      T     DAGNOGG OG      T     DAGNOGG OG      T     DAGNOGG OG      T     DAGNOGG OG      T     DAGNOGG OG      T     DAGNOGG OG     T     DAGNOGG OG     T     T     DAGNOGG OG     T     T     DAGNOGG OG     T     T     DAGNOGG OG     T     T     DAGNOGG OG     T     T     DAGNOGG OG     T     T     DAGNOGG OG     T     T     T     DAGNOGG OG     T     T     T     DAGNOGG OG     T     T | IR OTHER SOURCE<br>IG PROVID<br>Designands by NJ<br>ATION PLA<br>S OR INJURY Re<br>onosis code s<br>axosis code s<br>PACCO<br>POS BAR                                                                                                    | CCE 178<br>DER 178<br>DCC)<br>CCED HEF<br>Nate AL to service<br>G PROCE<br>CE Department<br>CE Department<br>C | A NPI NPI<br>RE<br>MARKING COSE 7<br>MARKING COSE 7                                                                                                    | ICD Ind.<br>D. [SALAR<br>H. [SALAR<br>H. [SALAR<br>CONSTRUCTION<br>CONSTRUCTION<br>CONST                                                                                                    | IDES CODE 4<br>IDEES CODE 8<br>IDEES CODE 12<br>IDEES CODE 12<br>IDEES IDEES I                                                                                                    | 18. HOSPITULZATIO<br>FROM FROM<br>20. OUTSIDE LAS?<br>22. EESUMISSION<br>RESUBMIT C<br>23. PRIOR AUTHORI<br>TAR CONTI<br>5. CHARGES<br>SERVICE<br>CHARGES      |                                                                                                    | CRIG<br>UMBEF<br>PST<br>Free<br>P<br>C<br>C<br>H<br>H<br>D<br>P | ED TO<br>TC<br>\$C<br>annal, R<br>BBER<br>I.<br>ID<br>GUAL<br>NPI<br>NPI                                      | CLURENT SERVIC<br>MM DOD<br>DODOS<br>HARGES<br>HEP, NO.<br>HEP, NO.<br>A<br>RENDEF<br>PROVICEI<br>NON-NPI NU<br>NPI  |                        |
| MAME OF REFERING PROVIDER O     NAME OF REFERING     NAME OF REFERING     ADDITIONAL JUSTIFIC:     DIADHODIS OR NATURE OF ILLNES     DIADHODIS OR NATURE OF ILLNES     DIADHODIS CORE , I B (94     DIADHODIS CORE , I B (94     DIADHODIS CORE , I | IR OTHER SOURCE                                                                                                    | CCE 178<br>DER 178<br>DCC)<br>CCCD HEF<br>Mate AL to service<br>G 0<br>CC 0<br>CC 0<br>CC 0<br>CC 0<br>CC 0<br>CC 0<br>CC 0                                                                                                    | A NPI NPI<br>RE<br>Machine below (246)<br>Machines code 1<br>Machines code 1<br>Machines code 1<br>IDURES, SERVICES<br>CS MODIFIE<br>MODIFIE                                                                                                    | ICD Ind.<br>D. [GLARM<br>H. [GLARM<br>L. [GLARM<br>COPIER<br>COPIER<br>CONTINY<br>IRS                                                                                                    | OSIS CODE 4<br>IONIS CODE 2<br>E<br>DIAGNOSIS<br>POINTER                                                                                                    | 18. HOSPITALZATIO                                                                                                    |                                                                                                    |                                                                 | ED TO<br>TC<br>\$C<br>GINAL R<br>R<br>BER<br>L<br>B<br>GUAL<br>NPI<br>NPI<br>NPI                              | CLURRENT SERVIC<br>MM DOD<br>DODOS<br>HARGEB<br>HEF, NO.<br>4.<br>RENDEF<br>PROVIDEI<br>NON-NPI NU<br>NPI            | RID.#                  |
| 7. NAME OF REFERING PROVIDER O           NAME OF REFERING           NAME OF REFERENCE           ADDITIONAL JUSTIFICI           3. DAGRIGOSI OR NATURE OF ILLNES           A. [DAGRIGOSI OR NATURE OF ILLNES           A. [DAGRIGOSI OR NATURE OF ILLNES           B. [DAGRIGOSI OR OR VIEW           B. [DAGRIGOSI OR OR VIEW           B. [DAGRIGOSI OR OR VIEW           B. [DAGRIGOSI OR OR VIEW           B. [DAGRIGOSI OR OR VIEW           B. [DAGRIGOSI OR OR VIEW           B. [DAGRIGOSI OR VIEW           B. [DAGRIGOSI OR OR VIEW           B. [DAGRIGOSI OR VIEW           B.                                                                                                    | IR OTHER SOURCE IN COMPANY IN COMPANY INTERNA INTERNA INTE                                                                                                    | ACED HEF                                                                                                    | A NPI NPI<br>RE<br>Marking Line below (24E)<br>Markings (24E)<br>Markings (24E)<br>Marki                                                                                                    | ICD Ind.<br>D. [EALARN<br>H. [EALARN<br>H. [EALARN<br>CONTREP.<br>COUNTITY<br>ERS                                                                                                    | DISIS CODE 4<br>IONIS CODE 12<br>E<br>DIVIGNOSIIS<br>POINTER                                                                                                    |                                                                                                    |                                                                                                    |                                                                 | ED TO<br>TC<br>\$C<br>\$C<br>annal R<br>R<br>BER<br>IL<br>IL<br>GUAL<br>NPI<br>NPI                            | CLURRENT SERVIC<br>MM DOD<br>TO DOS<br>HARGEB<br>HEP, NO.<br>HEP, NO.<br>NON-NPI NU<br>NPI                           | RING<br>RING #<br>MBEF |
| 7. NAME OF REFERBING PROVIDER O           NAME OF REFERBING           A. ADDITONAL CLAM INFORMATION           A. DOTTONAL QUSTIFIC:           3. DAGHORAL GLAM INFORMATION           A. DOTTONAL QUSTIFIC:           10. DAGHORS OR NATURE OF ILLNES           a. [MARMOSS 0006 *           b. [MARMOSS 0006 *           b. [MARMOSS 0006 *           b. [MARMOSS 0006 *           b. [MARMOSS 0006 *           b. [MARMOSS 0007 *           b. [MARMOSS 0007 *           b. [MARMOSS 0007 *           b. [MARMOSS 0007 *           b. [MARMOSS 0007 *           b. [MARMOSS 0007 *           b. [MARMOSS 0007 *           b. [MARMOSS 0007 *           b. [MARMOSS 0007 *           b. [MARMOSS 0007 *           M. D. YY           M. D. YY           M. D. YY           M. D. S. FROM           DOS FROM           DOS THRU                                                                                                    | IR OTHER SOURCE                                                                                                    | CE 1720ER 1720ER                                                                                                    | NPI NPI  RE  DAGNOSS CODE 3  DAGNOSS CODE 3  DAGNOSS CODE 3  DAGNOSS CODE 3  DAGNOSS CODE 7  DULIES SERVICES  IDULES SERVICES  IDULES  IDULES IDULES IDULES IDULES IDULES IDULES IDULES I                                                                                                    | ICD Ind.<br>D. [CALER<br>H. [CALER<br>H. [CALER<br>COLORIDATION OF THE COLOR<br>COLORITIES<br>COLORITIES<br>COLORITIES<br>COLORITIES<br>COLORITIES<br>COLORITIES                                                                                                    | IDHS CODE 4<br>CONS CODE 8<br>DESS CODE 12<br>DESS CODE 12<br>DESS CODE 12<br>DESS CODE 12<br>DESS CODE 12<br>DESS CODE 12<br>DESS CODE 4<br>DESS CODE 4<br>DESS CODE 4<br>DESS CODE 4<br>DESS CODE 4<br>DESS CODE 4<br>DESS CODE 4<br>DESS CODE 4<br>DESS CODE 4<br>DESS CODE 4<br>DESS CODE 4<br>DESS CODE 4<br>DESS CODE 4<br>DESS CODE 4<br>DESS CODE 4<br>DESS CODE 12<br>DESS CODE 12<br>DE SS CODE 12<br>DE SS CODE 12                                               |                                                                                                    |                                                                                                    | ORUG<br>ORUG<br>UMBEF<br>PR<br>P<br>P<br>C<br>H<br>D<br>P       | ED TO<br>TC<br>\$C<br>anAL R<br>B<br>BER<br>NPI<br>NPI<br>NPI<br>NPI                                          | CLURENT SERVIC<br>MM DOS<br>TO DOS<br>INARGEB<br>INFRIDER<br>PROVIDEI<br>NON-NPI NU<br>NPI                           | RIND #                 |
|                                                                                                    |                                                                                                    | CE 1780                                                                                                    | A NPI NPI<br>RE<br>too line below (24E)<br>MacAdos Cool 3<br>Data Delay (24E)<br>MacAdos Cool 3<br>Data Delay (24E)<br>MacAdos Cool 3<br>Data Delay (24E)<br>MacAdos Cool 3<br>Data Delay (24E)<br>MacAdos Cool 3<br>Data Delay (24E)<br>MacAdos Cool 3<br>Data Delay (24E)<br>MacAdos Cool 3<br>Data Delay (24E)<br>MacAdos Cool 3<br>Data Delay (24E)<br>MacAdos Cool 3<br>Data Delay (24E)<br>MacAdos Cool 3<br>MacAdos Cool 3<br>MacAdos                                                                                                    | ICD Ind.<br>D. [CLASH<br>H. [CLASH<br>H. [CLASH<br>CONTREPARTS<br>CONTREPARTS<br>CONTRE<br>CONTRE<br>CONTRE<br>CONTRE<br>CONTREPARTS<br>CONTREPARTS<br>CONTREPARTS                                                                                                    | DAIS CODE 4<br>LOSIS CODE 8<br>DISS CODE 12<br>DISS CODE 12<br>DISS CODE 12<br>DISS CODE 12<br>DISS CODE 12<br>DISS CODE 12<br>DISS CODE 12<br>DISS CODE 4<br>DISS CODE 4<br>DISS CODE 4<br>DISS CODE 4<br>DISS CODE 4<br>DISS CODE 4<br>DISS CODE 4<br>DISS CODE 4<br>DISS CODE 4<br>DISS CODE 4<br>DISS CODE 4<br>DISS CODE 4<br>DISS CODE 4<br>DISS CODE 12<br>DISS CODE 12<br>DI                                                                                                    | 18. HOSPITULZATIO                                                                                                    |                                                                                                    |                                                                 | ED TO<br>TC<br>\$C<br>anAL R<br>B<br>BER<br>L<br>D<br>CUAL<br>NPI<br>NPI<br>NPI                               | CLURRENT SERVIC<br>D TO DOS<br>INARGEB<br>ILEP. NO.<br>RENDEF<br>PROVIDEI<br>NON-NPI NU<br>NPI                       |                        |
| 17. MARE OF REFERRING PROVIDER O     NAME OF REFERRING     NAME OF REFERRING     ADDITIONAL CLAIM INFORMATION (     ADDITIONAL CLAIM INFORMATION (      |                                                                                                    | CE 178<br>DER 178<br>178<br>DCC)<br>ACED HEF<br>ACED HEF<br>C 0<br>C 0<br>C 0<br>C 0<br>C 0<br>C 0<br>C 0<br>C 0<br>C 0<br>C 0                                                                                                    | A NPI NPI RE RE RE RE RE RE RE RE RE RE RE RE RE                                                                                                    | ICD Ind.<br>D. IOLAGA<br>H. IOLAGA<br>CONSTRUCTION<br>CONTERN<br>CONTERN<br>CONT | DISS CODE 4<br>DISS CODE 8<br>DISS CODE 8<br>DISS CODE 8<br>DISS CODE 8<br>DISS CODE 8<br>DISS CODE 8<br>DISS CODE 8<br>DISS CODE 8<br>DISS CODE 8<br>DISS CODE 8<br>DISS CODE 4<br>DISS CODE 8<br>DISS CODE 8<br>DISS                                                                                                    |                                                                                                    |                                                                                                    |                                                                 | ED TO<br>TC<br>\$C<br>BINAL P<br>R<br>BER<br>NPI<br>NPI<br>NPI<br>NPI                                         |                                                                                                    |                        |
| TAME OF REFERRING PROVIDER O     NAME OF REFERRING     NAME OF REFERRING     ADDITIONAL CLAIM INFORMATION     ADDITIONAL JUSTIFIC,     DAGNOSIS OR NATURE OF ILLNES     LIDAGNOSIS OR NATURE OF ILLNES     LIDAGNOSIS OR OR I     LIDAGNOSIS OR NATURE OF ILLNES     LIDAGNOSIS OR NATURE OF ILLNES     LIDAGNOSIS OR NATURE OF ILLNES     LIDAGNOSIS OR OR I     LIDAGNOSIS OR OR I     LIDAGNOSIS OR NATURE OF ILLNES     LIDAGNOSIS OR NATURE OF ILLNES     LIDAGNOSIS     LIDAGNOSIS OR NATURE OF ILLNES     LIDA |                                                                                                    | CE 178 DER 178 DER 178                                                                                                    | A NPI NPI<br>RE<br>Inco line below (24E)<br>Manages code 3<br>DAMANGES CODE 3<br>DAMANGES CODE 3<br>DAM                                                                                                    | ICD Ind.<br>D. COMM<br>H. (CMADA<br>H. (CMADA<br>H. (CMADA<br>CONFIER<br>QUANTITY<br>RS<br>27. ACCIPT AS<br>VER.                                                                                                    | DISS CODE 4<br>DISS CODE 8<br>DISS CODE 12<br>E<br>DISS CODE 12<br>E<br>DISS CODE 12                                     |                                                                                                    | A DOS<br>A DOS<br>A |                                                                 | ED TO<br>TC<br>\$C<br>30NAL P<br>3<br>3BER<br>IL<br>10<br>0044<br>NPI<br>NPI<br>NPI<br>NPI<br>NPI             | CLIPBENT SERVIC<br>DO TO DOS<br>HARDES<br>HEP, NO.<br>HEP, NO.<br>NON-NPI NU<br>NPI<br>JO<br>JO<br>JO, Ravd fr       | RNG #<br>MBEF          |
| 17. NAME OF PERFERRING PROVIDER O     NAME OF PERFERRING     NAME OF PERFERRING     ADDITIONAL CLAW INFORMATION     ADDITIONAL CLAW INFORMATIONAL CLAW INFORMATION     ADDITIONAL CLAW INFORMATIONAL CLAW INFORMATION     |                                                                                                    | CE 178 DER 178 DER 178                                                                                                    | A NPI NPI  RE  RE  MARANAS COST 7  ANALIFICATION  MARANAS COST 7  ANALIFICATION  NODE  MODIFIC  MODIFIC  COUNT NO.  CCOUNT NO.  COUNT NO.  CCOUNT NO.  CCOUNT NO.  CCOUNT NO.  CCOUNT NO.  CCOUNT NO.  CCOUNT NO.  CCOUNT NO.  CCOUNT NO.  CCOUNT NO.  CCOUNT NO.  CCOUNT NO.  COUNT NO.  COUNT NO.  CUNT NO.  CUNT NO.                                                                                                    | ICD Ind.<br>D. [SLOR<br>H. [CARD<br>CONSUMPLIES<br>ancom)<br>COPPER<br>COPPER<br>RS<br>27. ACCEPT ASS<br>PER<br>PER<br>PER<br>PER<br>PER<br>PER<br>PER<br>PER                                                                                                    | DISS CODE 4<br>DISS CODE 8<br>DISS CODE 12<br>E<br>DIAGNOSIS<br>POINTER<br>COMMENT                                                                                                    | 18. HOSPITULZATIO<br>FROM FROM<br>20. OUTSIDE LABY<br>22. ESSUBMITSION<br>RESUBMIT C<br>23. PRIDR AUTHOR<br>F.<br>\$ CHARGES<br>SERVICE<br>CHARGES             | A DOS<br>A DOS<br>A |                                                                 | ED TO<br>TC<br>\$C<br>BINAL R<br>B<br>BER<br>L<br>D<br>COLAL<br>NPI<br>NPI<br>NPI<br>NPI<br>NPI<br>NPI<br>NPI | CLUBERT SERVIC<br>MM DO<br>DO DOS<br>HARGES<br>HEP, NO.<br>HEP, NO.<br>NON-NPI NU<br>NPI<br>DO<br>30. Revd to<br>ONS |                        |

#### Enroll in ERA and EFT instructions

If you are a Provider Connection Account Manager, you can enroll or update ERA and/or EFT online. If you do not have a Provider Connection account, enroll in ERA/EFT by fax using the <u>ePayments Provider Authorization Form</u>.

#### To enroll online:

- 1. Click Account Management > Provider & practitioner profiles.
- 2. Select the correct TIN from the drop-down menu and click **Search** to refresh the screen.
- 3. Click the **Remittance & Payments** tab. The screen will open on the EFT information for that TIN. Click **Edit** to enroll or to change your EFT enrollment information.
- 4. To view/edit ERA, click ERA in the left navigation. Use the drop-down menu to choose a vendor (i.e., clearinghouse or trading partner). The vendor you choose applies to all providers under the selected Tax ID. Changes take up to three (3) business days.

| Providers Bulk Updates         | Remittance & Payments                                                              | 3                                                                              | Prov                | viders B     | ulk Updates | Remittance & Payments                                                                                                    |                                           |
|--------------------------------|------------------------------------------------------------------------------------|--------------------------------------------------------------------------------|---------------------|--------------|-------------|----------------------------------------------------------------------------------------------------|-------------------------------------------|
| EFT<br>Not enrolled            | Electronic Funds<br>Enroll your organization in                                    | Transfer<br>EFT or change your banking information                             | <b>EFT</b><br>Not e | nrolled      | -           | Electronic Remittance Advice                                                                                                    | vendor                                    |
| <b>ERA</b><br>JM MEDICAL GROUP | Status<br>Last modified by<br>Authorized signer<br>Date submitted<br>Remit address | Enrolled Edit<br>N/A<br>N/A<br>N/A<br>P O BOX 885904, Los Angeles CA 90088     | <b>ERA</b><br>JM    | MEDICAL GROU | JP 4        | If you would like to receive ERAs, choose a vendor (that<br>Select vendor<br>OFFCE ALLY<br>This vendor applies to all provider groups under this TIN | is, a clearing house or trading partner). |
|                                | i This EFT information applies to all                                              | service locations under this TIN unless they are individually enrolled in EFT. |                     |              |             |                                                                                                    |                                           |

\* Electronic funds transfer (EFT): is an electronic form of payment. Electronic Remittance Advice (ERA): is an electronic version of an explanation of medical payment in HIPAA-complaint files. For additional information on claims, visit the EDI, ERA/EFT FAQ on Provider Connection – no login required.

## Three ways to verify claims status

You can verify the status of claims within 15 days of submission to Blue Shield Promise by one of the following ways:

- 1. Via the Check Claim Status tool on Provider Connection after log in
- 2. By using online chat available on every page of Provider Connection after log in
- 3. By calling Provider Customer Service 24/7: (800) 468-9935 ext. 3

## Check claims status on Provider Connection (log in required)

*Check claims status* is available from the home page and from the *Claims* section after log in. All claims connected to your username and login will display if you are the Account Manager or have been granted access by your Account Manager. Use to locate claims and related EOBs. It will display claims from the last three years with most recent at the top.

- 1. Enter data into one or more search fields: Member, Claim, and/or Provider Information. Click **Search**.
- 2. Results will display in the table below the blue header. To sort results in alphabetical or ascending/descending order by column, click the desired column header and the up/down arrow once it presents.
- 3. EOBs are downloadable once the claim is finalized.
- 4. Click the claim number to see more detailed information. **EOBs are also available from this link.**
- 5. To conduct a new search, click Start over to clear the search fields.

| Sea                    | rch                       | Other Bl         | ue plans            |     |                 |                             |                  |                  |                |         |                           |                     | Se     | <u>ee the to</u> |
|------------------------|---------------------------|------------------|---------------------|-----|-----------------|-----------------------------|------------------|------------------|----------------|---------|---------------------------|---------------------|--------|------------------|
| All fields are option  | al                        |                  |                     |     |                 | Ĭ                           |                  |                  |                |         |                           |                     |        |                  |
| Member inform          | ation                     |                  |                     | Cla | im information  |                             |                  |                  |                | Provid  | er information            |                     |        |                  |
| Member ID/Subsc        | riber ID/Patient number   |                  |                     |     | heck/EFT number |                             | Claim/EOB number |                  |                | Provide | er                        |                     |        | ~                |
| Last name              |                           | First name       |                     |     | aim type        | ~                           | Claim status     |                  | ~              | Provide | er tax ID                 |                     |        | ~                |
| Dates of service       |                           |                  |                     |     | mount paid      | ~                           | \$ 0.00          | to \$ 0.00       |                | Provide | er NPI                    |                     |        | ~                |
| Start date             |                           | End date         |                     | Sta | tus change      |                             |                  |                  |                | Provide | or numbor                 |                     |        |                  |
|                        |                           |                  |                     | s   | art date        |                             | End date         |                  |                | Flovide |                           |                     |        | _                |
|                        |                           |                  |                     |     |                 |                             |                  |                  |                |         |                           |                     |        |                  |
| ∧ Hide search          |                           |                  |                     |     | 5               | Start over                  | arch             |                  |                |         |                           |                     |        |                  |
| owing 1–50 of 47,7:    | 34 claims: Dates of servi | ce 10/06/2018-10 | /06/2021            |     |                 |                             |                  |                  |                |         |                           |                     | Export | 8                |
| aim status 🔸<br>odated | Claim<br>number           | Claim<br>type    | Dates of<br>service | EOB | Member<br>name  | Member ID/<br>Subscriber ID | Provider<br>name | Amount<br>billed | Amount<br>paid |         | Patient<br>responsibility | Check/EFT<br>number |        |                  |
| N PROCESS              | 4                         | Medical          | 07/07/2020-         | 7   | Member, Our     | 910219805-02                | QUEST            | \$3,500.00       | N/A            |         | \$10.41                   | N/A                 |        |                  |

## Claim details screen: Clicking the claim number from the search results opens the Claims detail

screen and provides access to the following information.

| lized 10/11/2024                                                                                                    | 1 2                                                                                                    | Ir                                                                                                    | nformation is valid and up to date as of 10/11/2024 at 09:46 p.                                         |
|----------------------------------------------------------------------------------------------------|----------------------------------------------------------------------------------------------------|----------------------------------------------------------------------------------------------------|----------------------------------------------------------------------------------------------------|
| ŝ                                                                                                    | Medical   Finalized   View EOB                                                                                                    |                                                                                                    |                                                                                                    |
|                                                                                                    | Possible next steps: Resolve claim issue or di                                                                                                    | ispute 3                                                                                                    |                                                                                                    |
| Member inform                                                                                                    | nation                                                                                                    |                                                                                                    |                                                                                                    |
| Member name                                                                                                    |                                                                                                    | Member ID                                                                                                    | XXXX                                                                                                    |
| Date of birth                                                                                                    | 04/10/1991                                                                                                    | Group number                                                                                                  | XXXX                                                                                                    |
|                                                                                                    |                                                                                                    |                                                                                                    |                                                                                                    |
| Gender                                                                                                    | Female                                                                                                    | Plan type                                                                                                    | Commercial PPO                                                                                          |
| Gender<br>Relationship to subscriber                                                                                                    | Female<br>Subscriber/Insured                                                                                                    | Plan type                                                                                                    | Commercial PPO                                                                                          |
| Gender<br>Relationship to subscriber<br>Patient account number<br>View all claims for this mem                                                                                                    | Female Subscriber/Insured XXXX ber                                                                                                    | Plan type                                                                                                    | Commercial PPO                                                                                          |
| Gender<br>Relationship to subscriber<br>Patient account number<br>View all claims for this mem                                                                                                    | Female Subscriber/Insured XXXX ber                                                                                                    | Plan type                                                                                                    | Commercial PPO                                                                                          |
| Gender<br>Relationship to subscriber<br>Patient account number<br>View all claims for this mem<br>Claim details<br>Dates of service                                                                       | Female           Subscriber/Insured           XXX   ber           08/19/2024-08/19/2024                                                                                                    | Plan type<br>Amount billed                                                                                    | Commercial PPO<br>\$176.00                                                                              |
| Gender<br>Relationship to subscriber<br>Patient account number<br>View all claims for this mem<br>Claim details<br>Dates of service<br>Claim received                                                     | Female           Subscriber/Insured           XXXX           ber           08/19/2024-08/19/2024           10/07/2024                                                                           | Plan type Amount billed Allowed amount                                                                        | Commercial PPO<br>\$176.00<br>\$176.00                                                                  |
| Gender Relationship to subscriber Patient account number View all claims for this mem Claim details Dates of service Claim received Provider                                                              | Female           Subscriber/Insured           XXX           ber           08/19/2024-08/19/2024           10/07/2024           XXX                                                              | Plan type<br>Amount billed<br>Allowed amount<br>Patient responsibility                                        | Commercial PPO<br>\$176.00<br>\$176.00<br>\$15.00                                                       |
| Gender<br>Relationship to subscriber<br>Patient account number<br>View all claims for this mem<br>Claim details<br>Dates of service<br>Claim received<br>Provider<br>Provider number                      | Female           Subscriber/Insured           XXXX           ber           08/19/2024-08/19/2024           10/07/2024           XXXX           XXXX                                             | Plan type<br>Amount billed<br>Allowed amount<br>Patient responsibility<br>Deductible                          | Commercial PPO<br>\$176.00<br>\$176.00<br>\$15.00<br>\$0.00                                             |
| Gender Relationship to subscriber Patient account number View all claims for this mem Claim details Dates of service Claim received Provider Provider number National Provider Identifier (               | Female           Subscriber/Insured           XXXX           ber           08/19/2024-08/19/2024           10/07/2024           XXXX           XXXX           XXXX           XXXX               | Plan type<br>Amount billed<br>Allowed amount<br>Patient responsibility<br>Deductible<br>Copay                 | Commercial PPO<br>\$176.00<br>\$176.00<br>\$175.00<br>\$15.00<br>\$0.00<br>\$15.00                      |
| Gender Relationship to subscriber Patient account number View all claims for this mem Claim details Dates of service Claim received Provider Provider number National Provider Identifier ( IPA/Med group | Female           Subscriber/Insured           XXXX           ber           08/19/2024-08/19/2024           10/07/2024           XXXX           XXXX           XXXX           NPI)           N/A | Plan type<br>Amount billed<br>Allowed amount<br>Patient responsibility<br>Deductible<br>Copay<br>Co-insurance | Commercial PPO<br>\$176.00<br>\$176.00<br>\$176.00<br>\$15.00<br>\$0.00<br>\$15.00<br>\$15.00<br>\$0.00 |

#### Summary view

- 1. Claim status
- 2. EOB for finalized claim
- 3. Option to file a dispute
  - You will also see a link to add additional documentation to a finalized claim if Blue Shield has requested it.
- 4. Member information
  - Link to view all claims for the member
- 5. Claim details

#### Full view – contains all the above +

- Payment details
- Service & procedure details
- Claim message
- Claim notes

# ECM & CS billing instructions

## Increment billing

#### Daily meals

- Provider can bill 1 unit per meal up to the provider's contracted maximum.
  - **Example:** Mama's Kitchen has a maximum daily rate of \$28.50 and any claims received after will deny.
    - Provider can bill 1 unit per meal up to 3 unit maximum (3 meals a day \$9.50 per meal = \$28.50).

#### Personal care services

- Provider can bill 1 unit per 15 minutes or 4 units per hour up to provider contracted maximum.
  - Example: 24-hour home care and Libertana rate is \$35 per hour. The maximum per day is 24 hours or 96 units (4 units x 24 hours) with a total of \$840 per day.

## Increment billing continued..

#### Respite Services / Personal Care Services PMPM

- The first claim received for the month either Respite or Personal care, is considered for \$25 PMPM payment. If Blue Shield Promise receives two claims, one respite and one personal, \$25 PMPM is applied on the first claim.
  - Note: It is advisable for the provider to bill at least \$25 on the claim since Blue Shield Promise's FACET system cannot pay more than the billed charges.
- For respite, the provider can bill 1 unit per 15 minutes or 4 units per hour, up to the providercontracted maximum.
  - **Example:** Partners in Care Foundation (PICF) rate is \$35 per hour. For the first 8 hours, provider is required to bill 32 units (4 units x 8 hours) for service per day. Anything above 32 units is overtime. Overtime and holiday pay is 24 hours, or 96 units (4 units x 24 hours) is the maximum PMPM \$25 on either respite or personal care services

## ECM coding provided by clinical staff

Providers must include informational codes with zero dollars on the claims form to comply with billing regulations.

| HCPCS<br>Level II Code | HCPCS Description                                                                                                    | Modifiers | Modifier Description                                       |
|------------------------|----------------------------------------------------------------------------------------------------|-----------|------------------------------------------------------------|
| G9008                  | <ul> <li>ECM in-person: Provided by clinical staff</li> <li>Coordinated care fee, physician coordinated care oversight services</li> </ul> | UI        | Used with <b>HCPCS code G9008</b> to indicate ECM services |
| G9008                  | ECM phone/telehealth: Provided by<br>clinical staff<br>• Coordinated care fee, physician<br>coordinated care oversight services            | U1, GQ    | Used with <b>HCPCS code G9008</b> to indicate ECM services |

## ECM coding provided by non-clinical staff

- Non-clinical staff, including medical assistants and community health workers, play a vital role in delivering ECM services.
- HCPCS code G9012 is essential for documenting various types of ECM services provided by non-clinical staff to facilitate proper billing.
- Modifiers such as **U2**, **GQ**, and **U8** enhance the specificity of ECM service types when using **HCPCS code G9012**.
- ECM services can be delivered in various formats, including in-person meetings, phone calls, telehealth sessions, and outreach efforts.

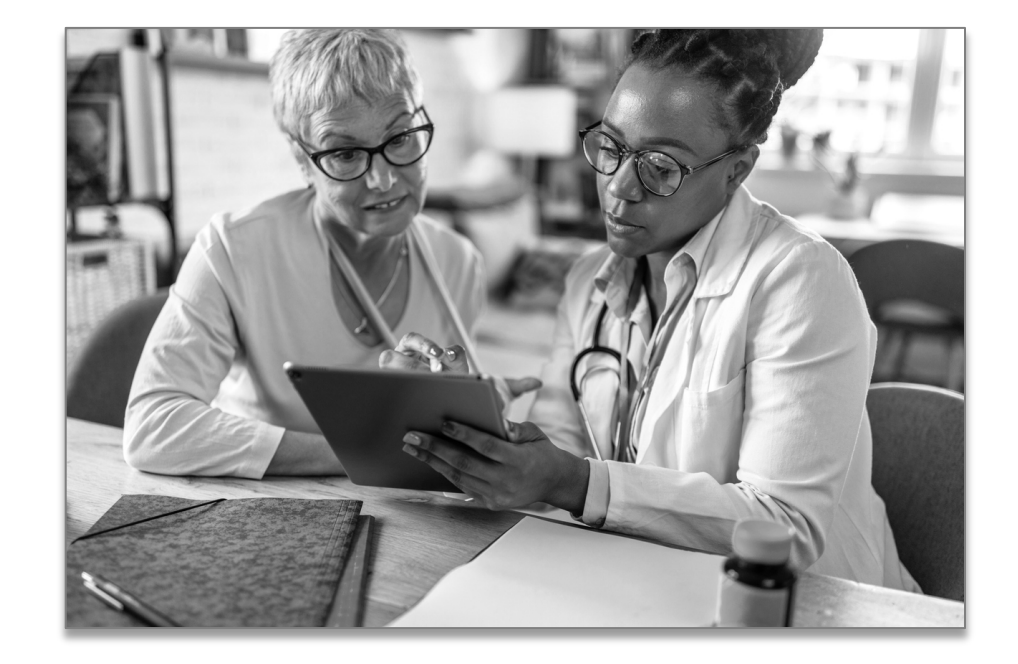

## ECM coding provided by multidisciplinary team

| HCPCS<br>Level II Code              | HCPCS Description                                                                              | Modifiers | Modifier Description                                                                                                    |
|-------------------------------------|------------------------------------------------------------------------------------------------|-----------|----------------------------------------------------------------------------------------------------|
| <b>G9007</b><br>(Added<br>Jan 2024) | Multidisciplinary Team Conference:<br>• Provided/initiated by ECM provider's<br>clinical staff | None      | <ul> <li>Used to indicate when a multidisciplinary team conference occurs between the member's ECM lead care manager and one or more other providers involved with managing a member's care.</li> <li>No modifier is required for use of this code because it is assumed that these interactions will either be initiated by or involve participation of clinical staff.</li> </ul> |

## Community Supports: Claims coding guidance

Community Support (CS) providers can bill for the services below. A full list of HCPCS and modifiers are in the <u>ECM and Community</u> Supports HCPCS Coding Guidance.

- Housing transition/Navigation services
- Housing deposits
- Housing tenancy and sustaining services
- Short-term post-hospitalization housing
- Recuperative care (medical respite)
- Respite services
- Day habilitation programs
- Nursing facility transition/Diversion to assisted living facilities
- Community transition services/Nursing facility transition to a home
- Personal care/Homemaker services
- Environmental accessibility adaptations (home modifications)
- Medically tailored meals/Medically-supportive food
- Sobering centers
- Asthma remediation

# Claims payment

## **Overview:** Claims payment

#### Payment terms

- Blue Shield Promise ensures timely payments to contracted ECM providers based on established contract terms.
- Blue Shield Promise commits to paying 90% of clean claims within 30 days and 99% within 90 days.

#### **Timely filing**

- Providers must submit claims within a strict timeline of 180 calendar days to prevent denials.
- Timely filing of claims is crucial to avoid untimely filing denials that may impact providers financially.

#### No balance billing

- Practitioners participating in Medi-Cal and/or Medicare are prohibited from balance billing any Blue Shield Promise member eligible for Medi-Cal and/or Medicare.
- Network practitioners who engage in balance billing are in breach of their contract with Blue Shield Promise.
- Practitioners who engage in balance billing may be subject to sanctions by Blue Shield Promise, CMS, DHCS and other industry regulators.

# Provider disputes

## Claim disputes overview\*

#### Four types of disputes

- 1. Challenging or appealing a claim or a group of claims to reach a resolution.
- 2. Seeking resolution on benefit determinations, which are critical for understanding entitlements.
- 3. Arising from denial of claims or timely filing denials, impacting claims processing.
- 4. Seeking resolution for contract disputes is essential for maintaining agreements and financial transactions.

#### **Dispute requirements**

- Must be submitted in writing with proper documentation through Provider Connection or by postal mail.
- A claim number(s) is essential for filing disputes.
- Initial disputes must be filed within 365 days from the service or action date.
- Providers who disagree with the initial determination can submit a final dispute within 45 working days of the initial determination.

#### **Dispute submission**

- Can be submitted online through the <u>Blue Shield Provider Connection</u> website (after log in) or by mail.
- By mail, send to: Provider Dispute Resolution Request / Blue Shield Promise / ATTN: FirstSource BSCPHP PDR / PO Box 8309 / Chico, CA 95927-8309
- \* See <u>dispute fundamentals</u> to learn more about the dispute process. For step-by-step instructions with screenshots, see <u>Submit claims disputes online and view status</u>.

## Helpful resources

## Establishing a Provider Connection account

#### • Identify a Provider Connection Account Manager

• The person executing the initial Provider Connection registration is considered an Account Manager. When the maximum allowed number of Account Managers are registered, Provider Connection will display a message. Most organizations can have at least two Account Managers.

#### • Determine your account type and have the following information on hand:

|                                      | Account type              | Required for registration                                                                                                    |
|--------------------------------------|---------------------------|----------------------------------------------------------------------------------------------------|
| Click these<br>links for<br>step-by- | 1. <u>Provider</u>        | <ul> <li>One Tax ID (TIN) or Social Security Number (SSN).</li> <li>Claims data* for the TIN/SSN you are registering under.</li> </ul>                                                                                                    |
| step<br>instruction.                 | 2. <u>MSO</u>             | <ul> <li>MSO's TIN and one TIN/SSN for provider you are representing/registering with.</li> <li>Claims data* for the provider you are representing/registering with.</li> <li>Business Associate Agreement (BAA) date for each provider's TIN you are registering.</li> <li>BAA date = date the provider signed the contract.</li> </ul> |
|                                      | 3. <u>Billing Service</u> | <ul> <li>TIN(s) of the providers for whom you will bill.</li> <li>BAA date for each provider's TIN/SSN you are registering.</li> </ul>                                                                                                    |

\* A check/EFT amount AND either the 1) check/EFT number or 2) claim number or 3) Member ID for one claim paid in the last three months under the TIN/SSN being registered. If there are no claims within the last three months, the system will ask for the subscriber ID and birth date of an eligible Blue Shield/Blue Shield Promise member.

### Resources to support you

| Action                                                                                                    | Support                                                                                                    |
|----------------------------------------------------------------------------------------------------|----------------------------------------------------------------------------------------------------|
| Provider Connection Support – no log in required                                                                                    | <ul> <li><u>Provider Connection Reference Guide</u></li> <li>Provider Connection <u>website registration instructions</u> for Provider, MSO and Billing accounts and additional tutorials</li> <li><u>Online text-based website help</u> available from every page – no log in required.</li> </ul> |
| Blue Shield Promise Provider Customer Service at<br>( <b>800) 468-9935</b><br>Live chat from Provider Connection – log in required. | <ul> <li>General help with website if you can't find answers in the resources above.</li> <li>Removal or disabling of an Account Manager for your organization.</li> <li>Provider and Tax ID association for one of your claims.</li> </ul>                                                         |

- <u>Claims</u> overview page on Provider Connection no login required.
- Register with the Office Ally<sup>™</sup> Clearinghouse to submit claims electronically. Use Payer ID: CISCA.
- Submitting claims electronically, visit the EDI, ERA/EFT FAQ on Provider Connection no login required.
- Blue Shield of California 5010 Companion Guide.
- ECM and Community Supports HCPCS Coding Guidance.
- Enroll in ERA/EFT by fax using the ePayments Provider Authorization Form.
- CMS-1500 completion instructions.
- <u>UB-04 general instructions</u>.
- See <u>user guide</u> for how to submit claims in SympliSend.
- See dispute fundamentals and how to submit claims disputes online and view status.

#### Blue Shield Promise ECM/CS office hours

• We invite you to join one or more of the office hours listed below if you have questions about how to use the Blue Shield claims process for ECM and CS services:

| Bi–weekly on Wednesdays | Time                | To join a session                                                                    |
|-------------------------|---------------------|--------------------------------------------------------------------------------------|
| April 23                |                     | <ul> <li>Click: Join the meeting now</li> <li>Meeting ID: 251 270 310 290</li> </ul> |
| May 7                   | 1-2:00pm<br>Pacific | <ul> <li>Passcode: ru72k3qT</li> </ul>                                               |
| May 21                  |                     | By phone only:                                                                       |
| June 4                  |                     | <ul> <li>I-628-225-1779</li> <li>ID: 15137657#</li> </ul>                            |

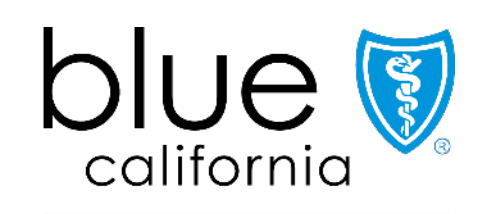

Promise Health Plan

Blue Shield of California Promise Health Plan is an independent licensee of the Blue Shield Association